# **IVECO OVER THE AIR UPDATE (OTA)**

### IVECO•GROUP

Contains confidential proprietary and trade secrets information of IVECO. Any use of this work without express written consent is strictly prohibited.

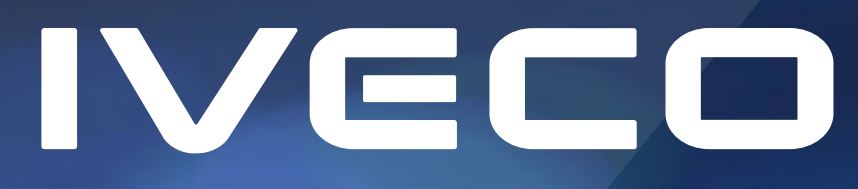

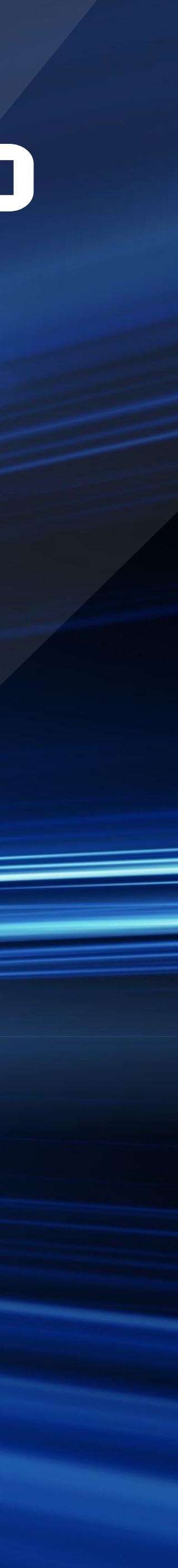

## QU'EST-CE QUE C'EST LA MISE À JOUR OVER THE AIR

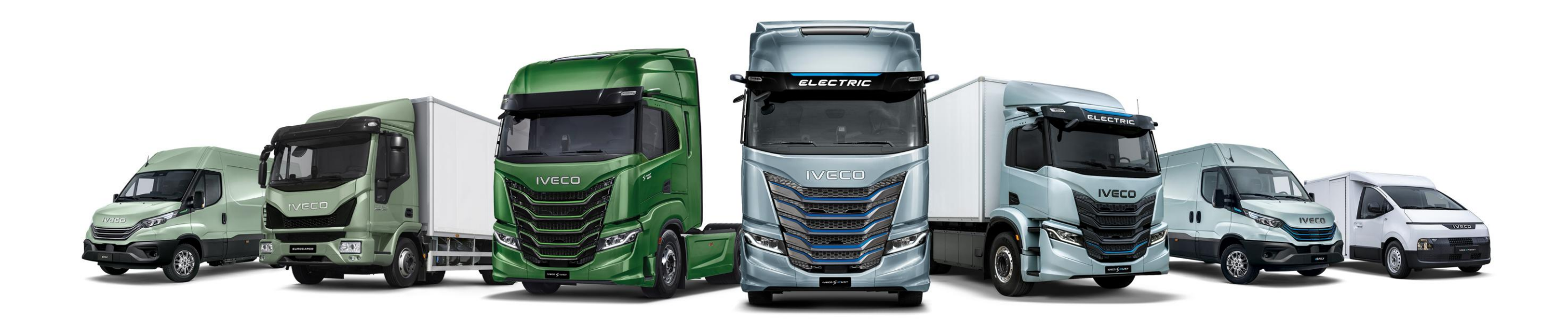

IVECO élargit encore son offre de services numériques IVECO ON visant à simplifier la vie du conducteur et à aider le gestionnaire de flotte à gérer sa flotte de manière efficace et productive. La fonction innovante IVECO OVER THE AIR UPDATE (OTA), disponible sur tous les véhicules (MY19 et suivants) équipés de la Connectivity Box et d'un contrat de services Télématiques, permet d'effectuer les mises à jour logicielles nécessaires à distance et de manière autonome, économisant du temps et augmentant l'opérabilité du véhicule. IVECO OVER THE AIR UPDATE est facile à utiliser et permet de mettre à jour rapidement le logiciel du véhicule, à la discrétion du conducteur et du gestionnaire de flotte, sans avoir à se rendre en atelier. Cela peut être fait par vous-même partout, à tout moment : il suffit que le véhicule soit stationné dans un endroit sûr et quelques minutes pour effectuer une procédure très simple. Cela signifie que le conducteur peut installer la mise à jour pendant une pause, au cours d'une mission ou lors d'une pause au dépôt, sans perdre de temps.

Daily > <u>https://youtu.be/kRR9h9R7D3M</u> S-WAY > <u>https://youtu.be/6-v8Wd37JDE</u>

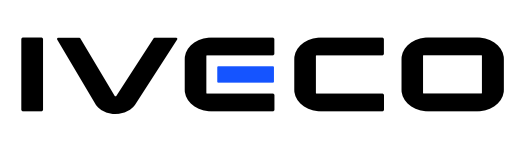

OVER THE AIR UPDATE - OTA

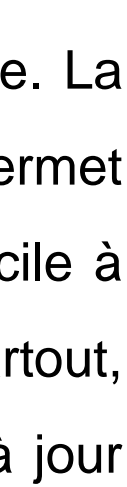

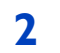

## **COMMENT FAIRE LA MISE A JOUR OVER THE AIR**

La mise à jour peut être effectuée en suivant 2 procédures alternatives :

- A: Easy Way App/ Easy Daily App/ Easy Cargo App
- B: Système multimédia à bord

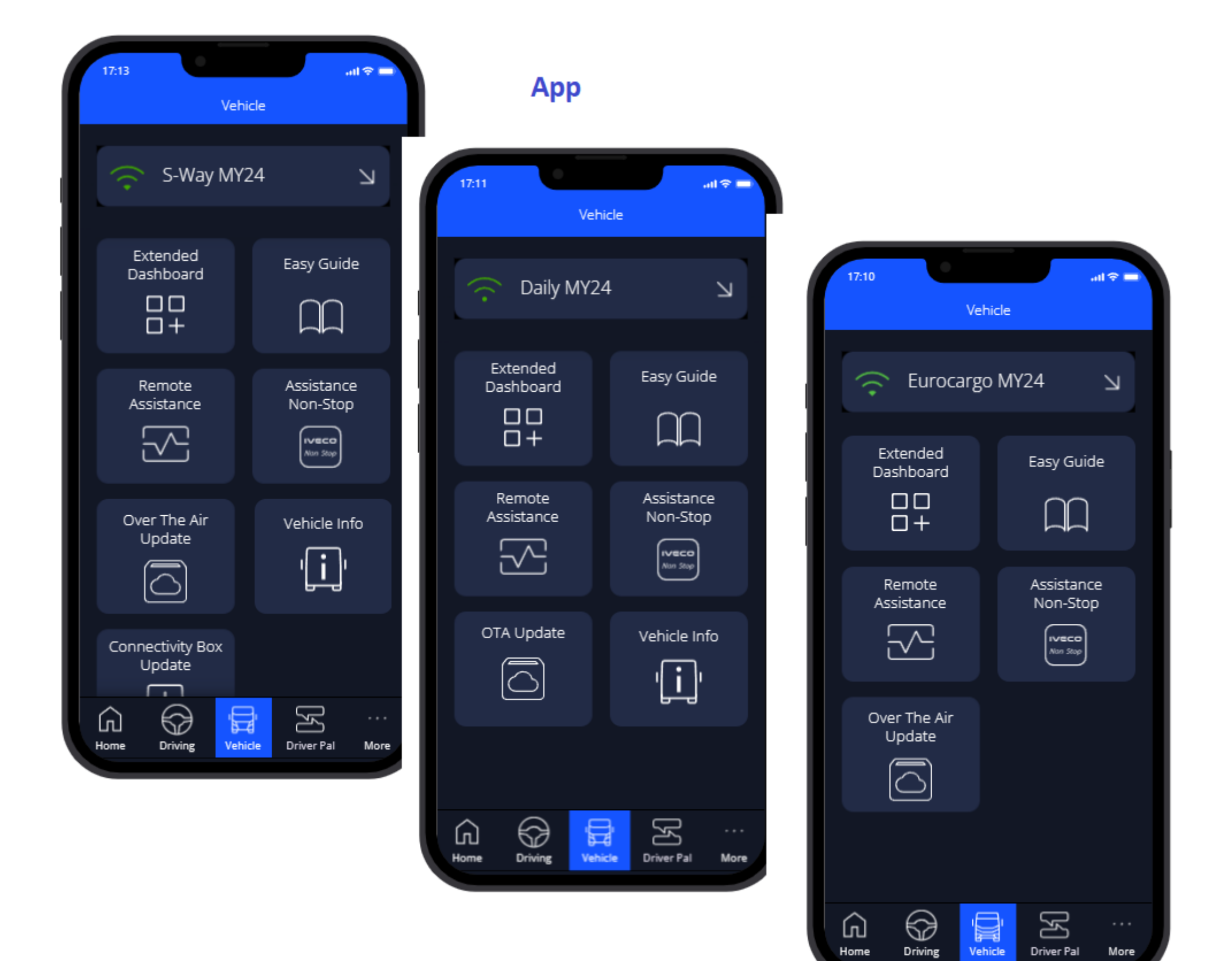

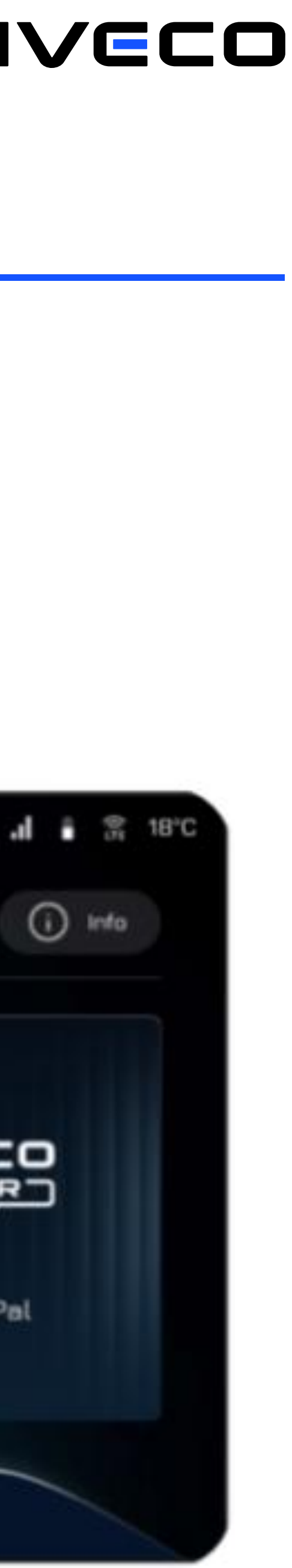

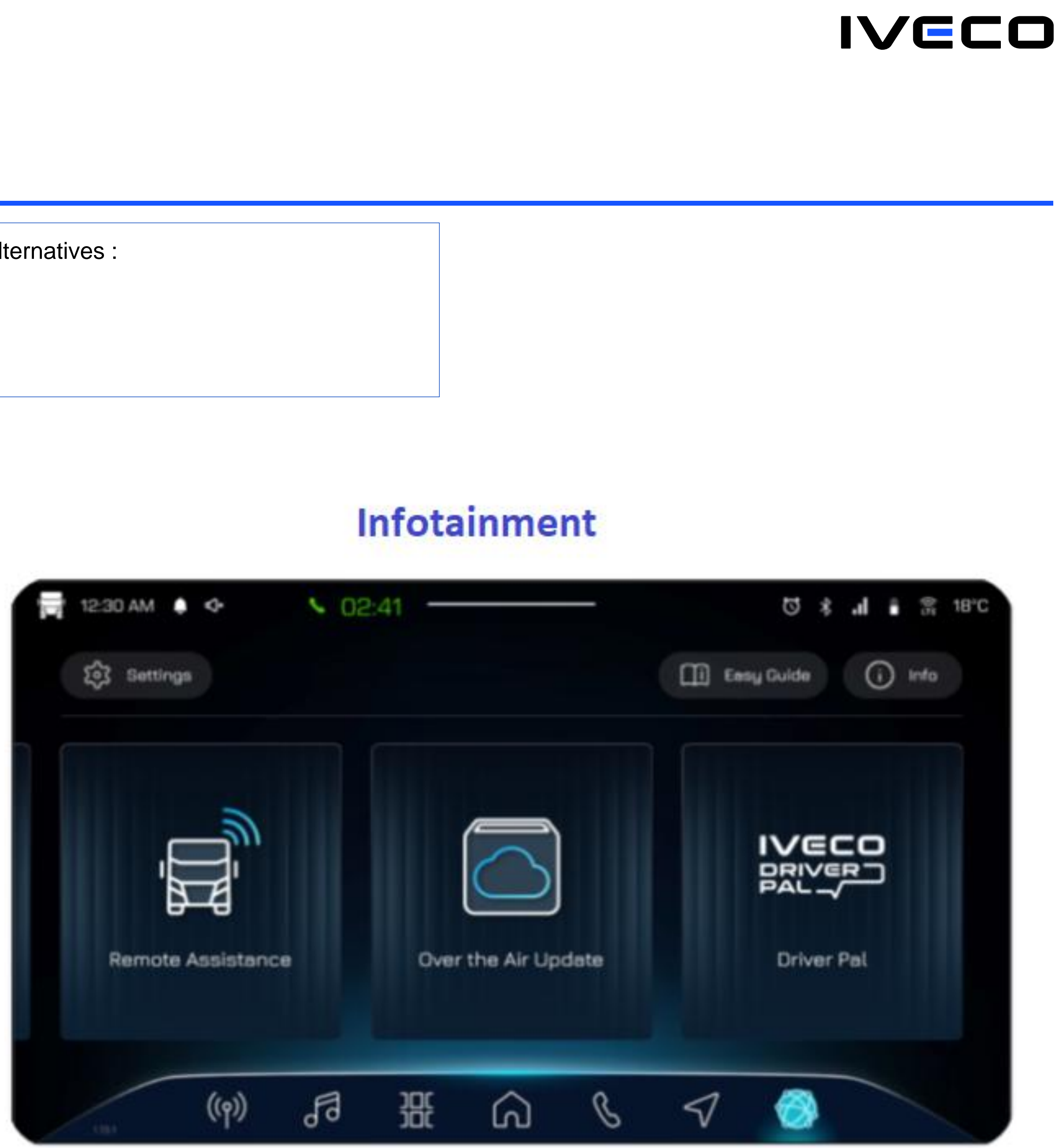

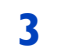

### **COMMENT FAIRE LA MISE A JOUR OVER THE AIR**

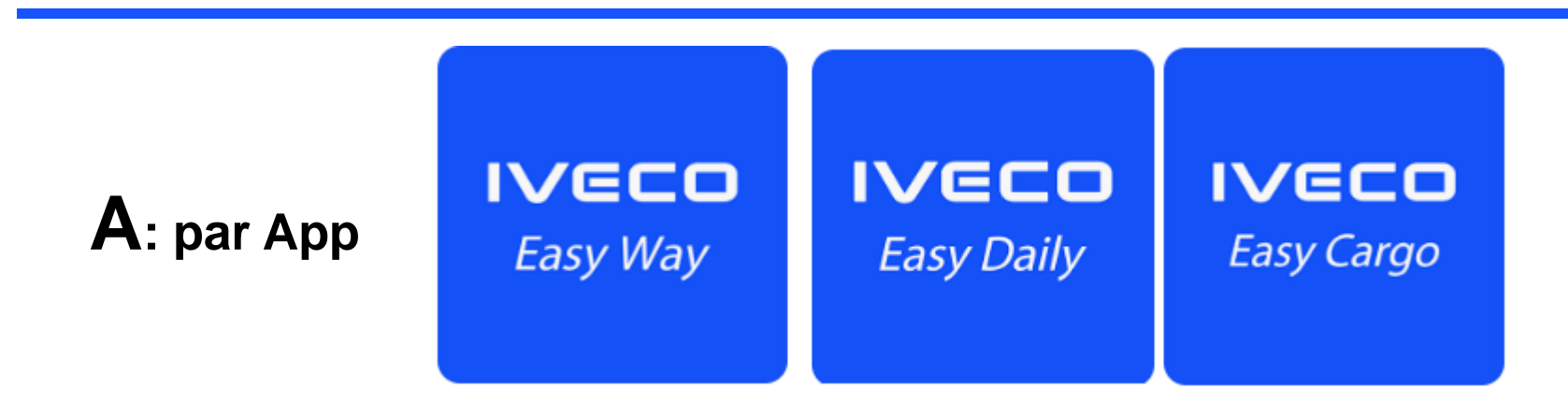

- 1) Téléchargez la dernière application mobile Easy Way / Easy Daily / Easy Cargo depuis Google Play (pour Android) ou App Store (pour iOS)
- 2) Connectez-vous ou inscrivez-vous utilisant les mêmes identifiants que vous utilisez sur votre compte IVECO ON
- 3) Connectez-vous à votre véhicule en suivant la procédure guidée
- 4) Suivez les instructions ci-dessous
- 5) Une fois la procédure terminée, tournez la clé sur OFF pendant 30 secondes.

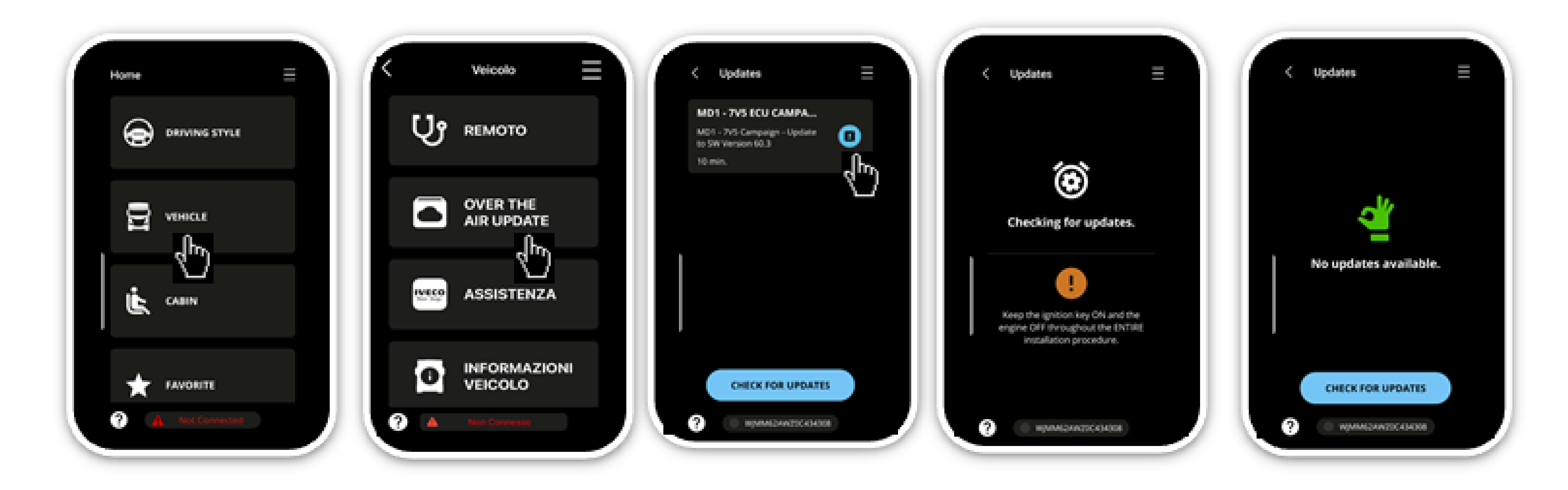

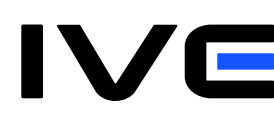

OVER THE AIR UPDATE – OTA

4

## **COMMENT FAIRE LA MISE A JOUR OVER THE AIR**

### **B:** par système multimédia à bord (alternative à la procédure A : application)

- 2) Après avoir inséré le PIN, suivez les instructions indiquées sur l'écran du NIS/IHP
- 3) Une fois la procédure de mise à jour terminée, tournez la clé sur OFF pendant 30 secondes.

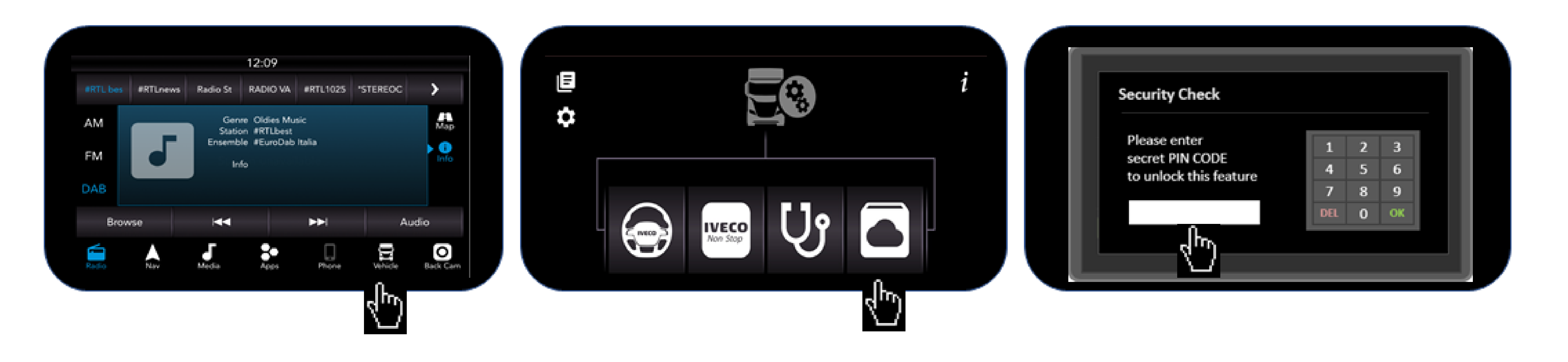

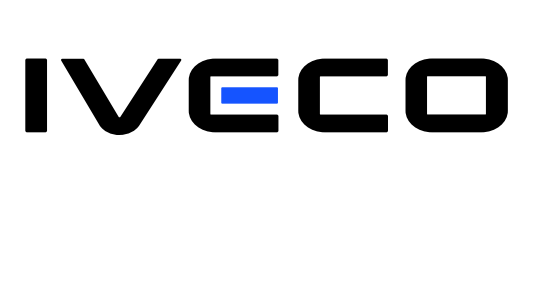

1) Avant de pouvoir lancer la mise à jour, il est nécessaire d'obtenir le code PIN depuis le portail web IVECO ON (voir les instructions dédiées dans ce manuel « Comment générer le PIN sur lveco ON »).

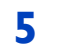

## **COMMENT GENERER LE CODE PIN SUR IVECO ON**

- 1) Si vous êtes le Gestionnaire de flotte Principal, connectez-vous à lveco ON (nom d'utilisateur : email saisie lors de l'inscription / mot de passe : mot de passe saisi lors de l'inscription).
- 2) Dans le menu Permissions, attribuez les permissions OTA à votre compte pour le(s) véhicule(s) que vous souhaitez mettre à jour à distance.
- que vous souhaitez mettre à jour à distance.
- 5) Une fois généré, le PIN sera valide pour les prochaines 12 heures et devra être saisi sur le NIS/IHP pour lancer l'OTA.

# **INFORMATIONS SUR LES CAMPAGNES OTA DE MES VÉHICULES**

Pour savoir si votre véhicule a des campagnes OTA actives, vous pouvez vérifier :

- 1) sur le portail lveco ON, après vous être connecté avec vos identifiants, en cliquant sur la section Gestion des véhicules > Campagnes de rappel
- 2)
- sur le système d'infodivertissement du véhicule (NIS ou IHP), en cliquant sur l'icône Véhicule et en sélectionnant l'option Mises à jour Over the Air 3)

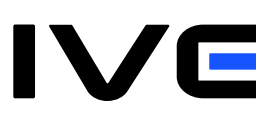

3) Si vous êtes un conducteur, demandez au Gestionnaire de flotte Principal de votre entreprise d'attribuer pour vous les permissions OTA sur lveco ON pour le(s) véhicule(s) que vous conduisez et

4) Après vous être assuré que le compte qui devra effectuer l'OTA a été autorisé, cliquez sur l'option Permissions dans lveco ON, sélectionnez Gestion du PIN et finalement Générer le code PIN.

sur l'application Easy Way / Easy Daily / Easy Cargo, après vous être connecté avec vos identifiants en cliquant sur l'icône Véhicule et en sélectionnant l'option Mises à jour Over the Air

6